## Guide for Purchasing Tickets for China National Botanical Garden

Step 1 Go to the ticketing platform of China National Botanical Garden.

Method 1: Search and follow the official WeChat account of "China National Botanical Garden", tap "Online Ticket Purchase", and then select "Ticket Purchase on WeChat"; or tap "Book Your Ticket" and then select "China National Botanical Garden" on the official WeChat account of "Visiting Beijing Parks".

Method 2: Search the ticketing platform mini program of "China National Botanical Garden" on WeChat, then tap to purchase tickets.

Step2 Switch the language to English, select China National Botanical Garden or the North Garden of China National Botanical Garden, read "Information for Visitors" carefully, and then tap "Start".

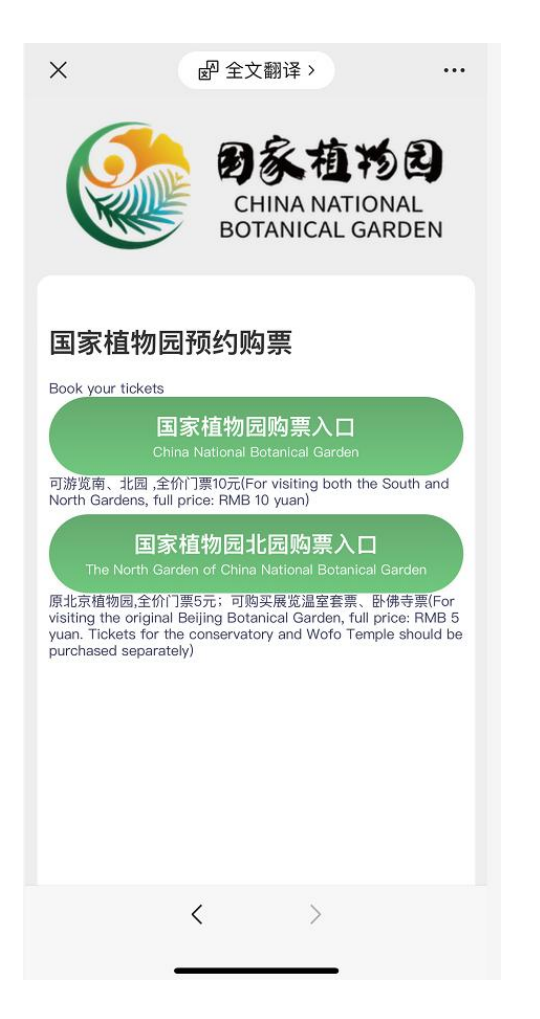

Step 3 Go to the ticket purchase page, select ticket type, date of visit, and number of visitors, fill in the contact person's phone number and other required information of visitors, and tap "Payment" after filling in the details.

| ×                                            | eP 全文翻译 >             |         |
|----------------------------------------------|-----------------------|---------|
| 国植半价票(护照/港澳台/永居证)<br>Half-Price Ticket ¥5.00 |                       |         |
| 游园日期<br>Date of visit                        | 2023-12-13            | >       |
| 游园人数<br>Number of v<br>s                     | isitor - 1 +          |         |
| 联系人 / Cor                                    | ntact                 |         |
| 电话<br>Phone No.                              | 请输入电话号码/Input         | Your Ph |
| 游客信息/Tourist Information                     |                       |         |
| 第1位游览人 / Visitor 1                           |                       |         |
| 姓名<br>Name                                   | 请输入姓名/Input Your Name |         |
| 证件类型<br>ID Type                              | 港澳台通行证/HK MC TW Pas   | s >     |
| 证件号码<br>ID Number                            | 请输入证件号码/Input Your ID | Number  |
| 总金额/ Total amount ¥ 5.00                     |                       |         |
| 立即支付 / Payment                               |                       |         |
|                                              | < >                   |         |
|                                              |                       |         |

Step 4 Go to "Electronic Ticket" to check the information of the e-ticket you have purchased.

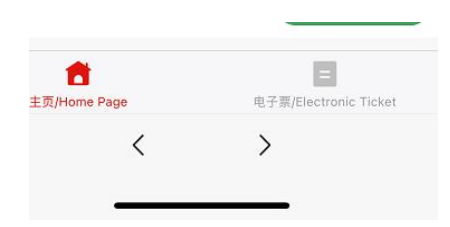